#### **BAB IV**

### HASIL DAN IMPLEMENTASI

### 4.1. Implementasi Sistem

Setelah tahap desain selesai, langkah selanjutnya adalah mengimplementasikan hasil desain. Untuk mengimplementasikan sistem informasi buku induk, peneliti menggunakan XAMPP dengan versi 5.6.40 yang meliputi Apache dengan versi 2.4.25 untuk web server dan MariaDB sebagai database servernya. Peneliti menggunakan bahasa pemrograman PHP dengan Persi 7.1 dan aplikasi Vcode sebagai editor teks dan source code untuk membantu proses pemrograman.

Sistem informasi buku induk ini diimplementasikan pada leptop dengan spesifikasi sebagai berikut:

- 1. Perangkat keras (Hardware)
  - a. Processor : Intel Core i3-1005G1
  - b. RAM : 4 GB
  - c. VRAM : 3.75 GB
- 2. Perangkat lunak (Software)

| a. | Operanting System | : Windows 11                |
|----|-------------------|-----------------------------|
| b. | Text editor       | : Visual Studio Code 1.91.1 |
| c. | Browser           | : Firefox 128.0.3           |

#### 4.2. Implementasi Antar Muka

Antarmuka atau tampilan akhir Sistem Informasi Buku Besar SMP Negeri 1 Rantau Utara menggunakan bahasa pemrograman PHP berbasis database MySQL yang diselesaikan secara website. Berikut implementasi perancangan antarmuka sistem informasi buku besar SMP Negeri 1 Utara berbasis web berdasarkan hasil perancangan antarmuka.

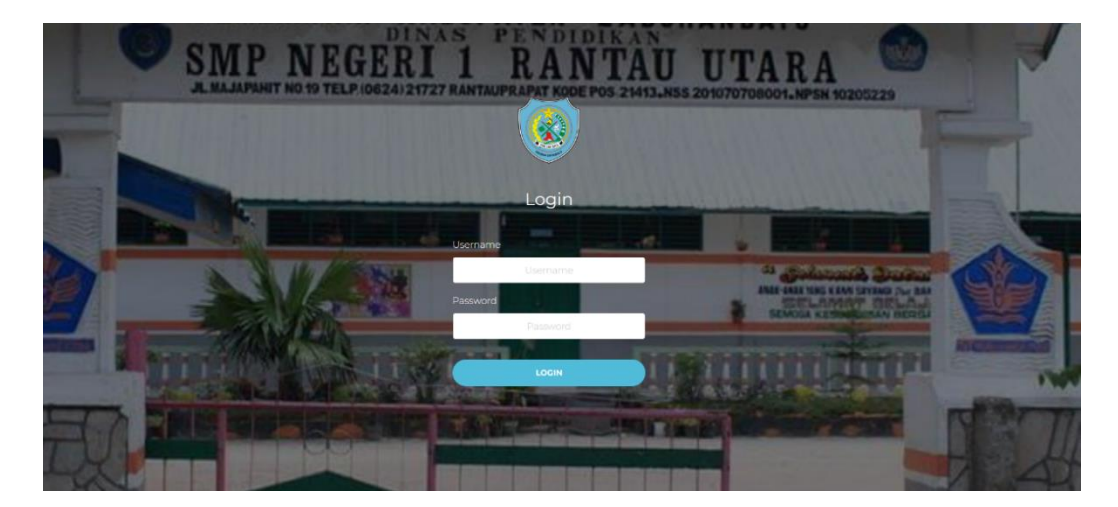

#### 1. Halaman Login

Gambar 4.1 Tampilan Form Login

Gambar 4.1 menunjukkan halaman login aplikasi sistem informasi buku induk SMP Negeri 1 Rantau Utara. Nama pengguna adalah bidang di mana Anda dapat memasukkan nama pengguna pengguna. "Kata Sandi" adalah kolom untuk memasukkan kata sandi. Tombol bertanda "LOGIN" akan mengakses aplikasi setelah memasukkan data yang diperlukan. Gambar ini merupakan halaman awal dari aplikasi pengelolaan data registrasi Buku Induk SMP Negeri 1 Rantau Utara, seperti yang telah dijelaskan pada deskripsi skripsi yang telah disediakan.

#### 2. Halaman Menu Utama

|   | Admin<br>tog cul    | Sibus<br>Buku induk siswa adalah rekaman kegiatan siswa yang masih aktif ataupun yang telah lulus.Catatan dalam buku induk harus jelas, dan ini merupakan<br>tanggung jawab sekolah.<br>Semua data yang berhubungan dengan siswa semasa aktif selama ini masih menggunakan cara manual/konvensional menggunakan Media Elektronik<br>yani Brefaroni Buku induk Siswa |
|---|---------------------|----------------------------------------------------------------------------------------------------|
| 5 | Menu Utama          |                                                                                                    |
|   | Input Data Siswa    |                                                                                                    |
| 1 | Data Siswa          |                                                                                                    |
|   | Data Angkatan Lulus |                                                                                                    |
| 1 | Data Mata Pelajaran |                                                                                                    |
|   |                     |                                                                                                    |
|   |                     |                                                                                                    |
|   |                     |                                                                                                    |
|   |                     |                                                                                                    |

#### Gambar 4.2 Tampilan Form Menu Utama

Gambar 4.2 menunjukkan halaman menu utama dari Sistem Informasi Buku Induk SMP Negeri 1 Rantau Utara. Bagian ini memiliki warna latar belakang biru muda, meskipun tidak ada informasi atau ikon yang spesifik terlihat di bagian ini. Terdapat gambar ikon pengguna dan label bertuliskan "Admin". Di bawahnya terdapat tombol "Log out" berwarna hijau. Menu navigasi yang tersedia terdiri dari beberapa pilihan: Menu Utama, Input Data Siswa, Data Siswa, Data Angkatan Lulus, dan Data Mata Pelajaran. Terdapat kotak teks dengan judul "Sibus", yang menjelaskan tentang Buku Induk Siswa

#### 3. Halaman Input Data Siswa

| Admin<br>Log out        | Form Data Siswa<br>Data Siswa<br>Data Siswa | 2<br>Dato Ayan Kandung | 3<br>Data ibu Kondung | 4.<br>Data Wali Murid |
|-------------------------|---------------------------------------------|------------------------|-----------------------|-----------------------|
| 🍯 Menu Utama            | NIS                                         |                        |                       |                       |
| Input Data Siswa        | 1                                           |                        |                       |                       |
| 🐱 Data Siswa            | NISN                                        |                        |                       |                       |
| 🛤 🛛 Data Angkatan Lulus | Nomor Akta Kelahiran                        |                        |                       |                       |
| 🔽 Data Mata Pelajaran   | Nomor akta kelahiran<br>Nama Lengkap        |                        |                       |                       |
|                         | Nama Panggilan                              |                        |                       |                       |
|                         | Tempat lahir                                |                        |                       |                       |

Gambar 4.3 Tampilan Form Input Data Siswa

Gambar 4.3 menampilkan halaman formulir input data siswa dari aplikasi Sistem Informasi Buku Induk SMP Negeri 1 Rantau Utara. Terdapat *bar progress horizontal* yang menunjukkan tahapan-tahapan pengisian data, yaitu: Data Siswa, Data Ayah Kandung, Data Ibu Kandung, dan Data Wali Murid. Pada tahapan pengisian data siswa, terdapat berbagai *field* input yang harus diisi untuk mengumpulkan data lengkap tentang siswa.

#### 4. Halaman Data Siswa

| 2                       | Tabel Data Si | swa        |                           |                               |               | Tarakeb Data          |
|-------------------------|---------------|------------|---------------------------|-------------------------------|---------------|-----------------------|
| Admin                   |               |            |                           |                               |               | Tamban Data           |
| LOG OUL                 | Tampilkan 10  | ~ data     |                           |                               | Cari Data :   |                       |
| Menu Utama              | # ↑↓ NIS      | NISN 11    | Nama Siswa 🛝              | Tempat/Tanggal Lahir 🌐        | Tahun Lulus 🌐 | Aksi †1               |
| 🖹 Input Data Siswa      | 1 001         | 0027197868 | AFIF APTA RAHARJA         | Banjarbaru, 22 September 2002 | 2018/2019     | info Cetok fait Hopun |
| 🔽 Data Siswa            | 2 004         | 0027197853 | BAYU PRAYOGA MARTANTO     | Balikpapan, 13 Juli 2002      | 2023/2024     | info Cetak Edit Hapus |
| 📕 🛛 Data Angkatan Lulus | 3 005         | 0029282520 | DAFFA AHMAD PRATAMA       | Martapura, 01 April 2002      | 2023/2024     | info Cetak Edit Hapus |
| 🔽 Data Mata Pelajaran   | 4 006         | 0027197848 | DAHAYU KIRANA             | Banjarmasin, 26 Juni 2002     | 2024/2025     | info Cetak Edit Hapus |
|                         | 5 007         | 0027197857 | DHIA FAWWAS AKBAR HASNAND | Banjarbaru, 18 Juli 2002      | 2013/2014     | Mo Cetak Edit Hapus   |
|                         | 6 008         | 0027197847 | DIAH NOOR INTAN SARI      | Banjarbaru, 04 Maret 2002     | 2024/2025     | info Cetak Edit Hapus |
|                         | 7 009         | 0027197845 | M. RAIHAN AL-RASYID       | Baniarmasin, 11 Juni 2002     | 2013/2014     | info Cetak Edit Hapus |

Gambar 4.4 Tampilan Data Siswa

Gambar 4.4 adalah halaman Data Siswa dari Sistem Informasi Buku Induk SMP Negeri 1 Rantau Utara. Terdapat dropdown di bagian kiri atas untuk memilih jumlah data yang ingin ditampilkan. Pada gambar, dropdown ini diatur untuk menampilkan 10 data per halaman. Terdapat kotak pencarian di bagian kanan atas untuk mencari data siswa berdasarkan kata kunci tertentu. Tabel data siswa berisi informasi tentang siswa, dengan kolom-kolom sebagai berikut: NIS, NISN, Nama Siswa, Tempat/Tanggal

#### 5. Halaman Tahun Ajaran

| ٢                   | Tabel Daftar Angkatan Yang Telah Lulus |           |              |         |       |  |
|---------------------|----------------------------------------|-----------|--------------|---------|-------|--|
| Admin               | Tambah Angkatan                        |           |              |         |       |  |
| Log out             |                                        |           |              |         |       |  |
| Menu Utama          | Tampilkan 10 v data                    |           |              | Cari Da | ta :  |  |
| Input Data Siswa    | No                                     | †↓        | Tahun Ajaran |         | Aksi  |  |
| Data Siswa          | 1                                      | 2013/2014 |              |         | Hapus |  |
| Data Angkatan Lulus | 2                                      | 2014/2015 |              |         | Нария |  |
| Data Mata Pelajaran | 3                                      | 2015/2016 |              |         | Нарив |  |
|                     | 4                                      | 2016/2017 |              |         | Hopus |  |
|                     | 5                                      | 2017/2018 |              |         | Hapus |  |
|                     | 6                                      | 2018/2019 |              |         | Hapus |  |
|                     | 7                                      | 2023/2024 |              |         | Hapus |  |

Gambar 4.5 Tampilan Tahun Ajaran

Gambar 4.5 adalah halaman Daftar Angkatan Lulus dari Sistem Informasi Buku Induk SMP Negeri 1 Rantau Utara. Terdapat tombol berwarna hijau dengan tulisan "Tambah Angkatan" di bagian kiri atas. Tombol ini digunakan untuk menambahkan data angkatan baru yang telah lulus ke dalam sistem. Terdapat dropdown di bagian kiri bawah untuk memilih jumlah data yang ingin ditampilkan. Pada gambar, dropdown ini diatur untuk menampilkan 10 data per halaman. Terdapat kotak pencarian di bagian kanan atas untuk mencari data angkatan berdasarkan kata kunci tertentu. Tabel daftar angkatan lulus berisi informasi tentang angkatan siswa yang telah lulus, dengan kolom-kolom sebagai berikut:

- 1. No: Nomor urut.
- 2. Tahun Ajaran: Tahun ajaran ketika angkatan tersebut lulus.
- Aksi: Terdiri dari tombol aksi untuk menghapus data angkatan (dalam gambar ditampilkan tombol "Hapus" berwarna merah).

Di bagian bawah tabel terdapat navigasi halaman yang memungkinkan pengguna untuk berpindah ke halaman berikutnya atau sebelumnya dari data yang ditampilkan. Navigasi ini mencakup tombol "Sebelumnya", nomor halaman (1), dan tombol "Selanjutnya". Gambar ini menunjukkan tampilan antarmuka yang sederhana dan terstruktur dengan baik untuk pengelolaan data angkatan yang telah lulus pada sistem informasi tersebut. Tombol tambah angkatan dan opsi penghapusan data membuat pengguna mudah dalam memanipulasi data angkatan lulus.

#### Tabel Daftar Mata Pelajarar data Cari Data Kode Mata Pelajaran Input Data Siswa Mata Pelaiara KD01 Pendidikan Agama Data Anakatan Lulus KD02 Pendidikan Pancasila dan Kewarganegaraan ita Mata Pelaia KD03 KD04 Matematika KD05 Imu Pengetahuan Alam KD06 Imu Pengetahuan Sosia

#### 6. Halaman Data Mata Pelajaran

Gambar 4.6 Tampilan Data Mata Pelajaran

Gambar 4.6 adalah halaman Daftar Mata Pelajaran dari Sistem Informasi Buku Induk SMP Negeri 1 Rantau Utara. Terdapat tombol berwarna hijau dengan tulisan "Tambah Mata Pelajaran" di bagian kiri atas. Tombol ini digunakan untuk menambahkan data mata pelajaran baru ke dalam sistem. Terdapat dropdown di bagian kiri bawah untuk memilih jumlah data yang ingin ditampilkan. Pada gambar, dropdown ini diatur untuk menampilkan 10 data per halaman. Terdapat kotak pencarian di bagian kanan atas untuk mencari data mata pelajaran berdasarkan kata kunci tertentu.

Tabel daftar mata Pelajaran berisi informasi tentang mata pelajaran, dengan kolom-kolom sebagai berikut:

1. No: Nomor urut.

2. Kode Mata Pelajaran: Kode unik untuk setiap mata pelajaran.

3. Mata Pelajaran: Nama mata pelajaran.

4. Aksi: Terdiri dari dua tombol aksi (Edit, Hapus).

Tabel menampilkan 10 data mata pelajaran sebagai berikut:

Di bagian bawah tabel terdapat navigasi halaman yang memungkinkan pengguna untuk berpindah ke halaman berikutnya atau sebelumnya dari data yang ditampilkan. Navigasi ini mencakup tombol "Sebelumnya", nomor halaman (1, 2), dan tombol "Selanjutnya". Gambar ini menunjukkan tampilan antarmuka yang rapi dan terstruktur dengan baik untuk pengelolaan data mata pelajaran pada sistem informasi tersebut. Tombol tambah mata pelajaran dan opsi edit serta hapus data memberikan kemudahan bagi pengguna dalam memanipulasi data mata pelajaran.

### 4.3. Pengujian Sistem

Pengujian pada Sistem Informasi Buku Induk SMP Negeri 1 Rantau Utara menggunakan pengujian black box testing untuk menguji sistem dari segi fungsinya.

### 4.2.1. Pengujian Sistem Login

| No. | Prosedur Pengujian                                    | Hasil Yang Diharapkan                                                                                                    | Hasil  |
|-----|-------------------------------------------------------|----------------------------------------------------------------------------------------------------|--------|
| 1.  | Klik <i>login</i> Admin                               | Menampilkan halaman menu utama<br>admin.                                                                                             | Sesuai |
| 2.  | Isi form <i>login</i>                                 | Formulir login dapat diisi berdasarkan<br>data yang diminta.                                                                         | Sesuai |
| 3   | Kosongkan form <i>login</i><br>lalu klik <i>login</i> | Sistem menolak akses ke koneksi dan<br>menampilkan pesan "Error! Maaf,<br>nama pengguna atau kata sandi yang<br>Anda masukkan salah. | Sesuai |
| 4   | Klik Login                                            | User dapat mengakses halaman utama<br>admin                                                                                          | Sesuai |

# Tabel 4.1 Hasil Pengujian pada Sistem Login

### 4.2.2. Pengujian Input Data Siswa

### Tabel 4.2 Hasil Pengujian Form Data Siswa

| No. | Prosedur Pengujian        | Hasil Yang Diharapkan              | Hasil  |
|-----|---------------------------|------------------------------------|--------|
| 1   | Isi Form "Data Siswa"     | Dapat mengisi form "Data Siswa"    | Sesuai |
|     |                           | sesual dengan data yang dibutunkan |        |
|     | Isi Form "Data Ayah       | Dapat mengisi form "Bio data Ayah" |        |
| 2   | Kandung"                  | berdasarkan permintaan data yang   | Sesuai |
|     |                           | diminta Formulir                   |        |
|     | Lei Forma "Deta Ibu       | Dapat mengisi form "Data Ibu       |        |
| 3   | Kandung"                  | Kandung" sesuai dengan data yang   | Sesuai |
|     |                           | dibutuhkan                         |        |
|     | Isi Form "Data Wali       | Dapat mengisi form "Data Wali      | G      |
| 4   | Murid"                    | Murid"                             | Sesual |
| 5   | While to ush all "Gimmon" | Sistem menampilkan pesan "Data     | Gamei  |
|     | Klik tombol "Simpan"      | berhasil tersimpan"                | Sesuai |

# 4.2.3. Pengujian Data Mata Pelajaran

### Tabel 4.3 Hasil Pengujian Tambah Mata Pelajaran

| No. | Prosedur Pengujian        | Prosedur Pengujian Hasil Yang Diharapkan                                                    |        |  |
|-----|---------------------------|---------------------------------------------------------------------------------------------|--------|--|
| 1.  | Isi "Kode Mata Pelajaran" | Dapat mengisi <i>form</i> kode<br>mata pelajaran sesuai dengan<br>data-data yang dibutuhkan | Sesuai |  |
| 2.  | Isi "Mata Pelajaran"      | Dapat mengisi <i>form</i> mata<br>pelajaran sesuai dengan data-<br>data yang dibutuhkan     | Sesuai |  |
| 3.  | Klik tombol "Submit"      | Sistem berhasil menampilkan<br>pesan "Data berhasil<br>tersimpan"                           | Sesuai |  |
| 4   | Klik tombol "Reset"       | Form "Kode Mata Pelajaran"<br>dan "Mata Pelajaran" menjadi<br>kosong                        | Sesuai |  |

# 4.2.4. Pengujian Logout Sistem

## Tabel 4.4 Hasil Pengujian Logout

| No. | Prosedur Pengujian    | Hasil Yang Diharapkan   | Hasil  |
|-----|-----------------------|-------------------------|--------|
|     |                       | Mengeluarkan user dari  |        |
| 1.  | Klik tombol "Log out" | sistem lalu menampilkan | Sesuai |
|     |                       | halaman <i>login</i>    |        |